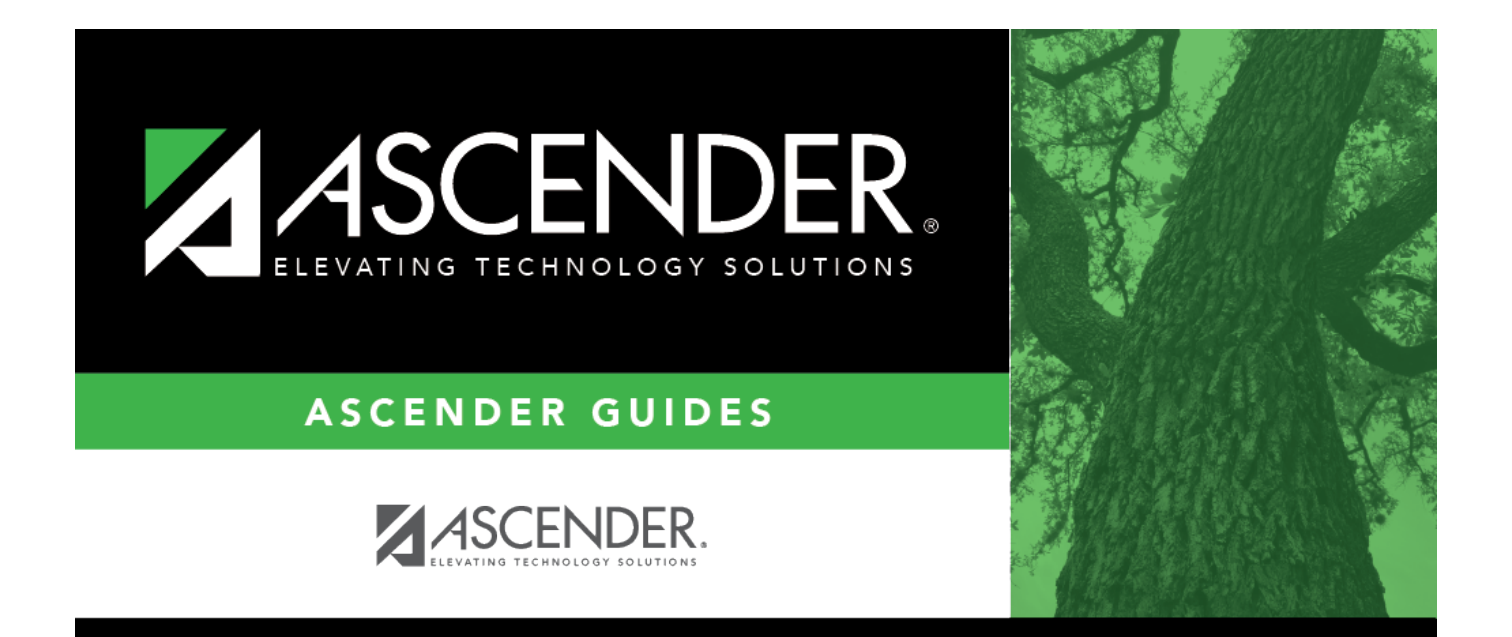

# **TSDS Crosswalks**

i

### **Table of Contents**

| TSDS Crosswalks |   | i |
|-----------------|---|---|
| TSDS Crosswalks | 1 | L |

## **TSDS Crosswalks**

#### Finance > Tables > TSDS Crosswalks

This page allows you to map financial data (actual and budget) from your LEA's set of accounts to TEA's Chart of Accounts. These crosswalks only affect the data in the State Reporting tables and allow you to continue maintaining your data as-is in the Business system.

The TSDS Business crosswalks are associated with the logged-on file ID; therefore, LEAs can have different crosswalks per file ID.

Finance TSDS Crosswalk Tables

#### Modify a record:

| Field          | Description                                                                                 |
|----------------|---------------------------------------------------------------------------------------------|
| Crosswalk Type | Click $\checkmark$ to select the crosswalk table type for which you want to crosswalk data. |

A list of existing from and to account code elements is displayed for the selected crosswalk type. Review the list of Finance TSDS Crosswalk Tables.

 $\Box$  Click **+Add** to add a row.

**Note**: When creating crosswalks, you can either enter the full fund or use a masked fund; partial masking of a fund is not allowed.

| From | Based on the selected crosswalk, type the from account code element(s) to crosswalk. |
|------|--------------------------------------------------------------------------------------|
|      | Duplicate values are not allowed in the <b>From</b> column.                          |
| То   | Based on the selected crosswalk, type the to account code element to crosswalk.      |

Click **Save**.

#### **Other functions and features:**

| Retrieve | The <b>Retrieve</b> button is also used to retrieve information from the last save. If you click <b>Retrieve</b> , any unsaved changes are lost. |
|----------|----------------------------------------------------------------------------------------------------|
| Print    | Click to print the report. Review the report.                                                                                                    |
| 1        | Click to delete a row. The row is shaded red to indicate that it will be deleted when the record is saved.<br>Click <b>Save</b> .                |